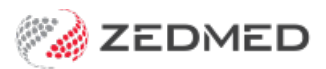

## Set Site Type (Specialist/GP)

Last Modified on 10/02/2025 3:04 pm AEDT

The options available in Zedmed can change based on whether a practice is set up as specialist practice or general practice. For example, a specialist practice will have the Referrer displayed in the Clinical Records patent demographics section, and the referral letter will be called the Specialist Letter.

To set up the site:

- 1. Go to Zedmed's Reception tab.
- 2. Select Clinical Records.

The **Clinical Records** screen will open.

3. Select **Tools** > **Global Options** from the top menu.

The General tab will open by default.

4. Use the Site Type field to select Specialist or General Practice.

| Global O              | ptions                                                           |                                                    |                                                                                                    |         |       |                        |                                                                                                    |                            |         |  |
|-----------------------|------------------------------------------------------------------|----------------------------------------------------|----------------------------------------------------------------------------------------------------|---------|-------|------------------------|----------------------------------------------------------------------------------------------------|----------------------------|---------|--|
| General               | Communications                                                   | Letters & Templates                                | Scanning                                                                                                    | Results | Drugs | ACIR Immunisation Defa | ults                                                                                                    | Chronic Disease Management | Library |  |
| Site Type             |                                                                  | Specialist<br>General Practice<br>Specialist       | t                                                                                                    |         |       | Wa                     | Warn on Failed HL7 referrals                                                                                                    |                            |         |  |
| ☐ Se<br>☐ Us<br>☑ All | e ICPC Natural Lang<br>ow Free Text Proble<br>FF or Problem Name | or Use<br>guage Use<br>ems Allo<br>e Required Allo | Use Chronic Disease Module Use Coded RFEs Allow Free Text Problems in 'My Recent Problems' Allow Freemard Dates for Referrals |         |       |                        | * Notes on RFE or Problem Name Required<br>Encounter tabs created as a result of recording Allergies,<br>Immunisations or by re-prescribing medications from the<br>Summary Views are exempt. |                            |         |  |